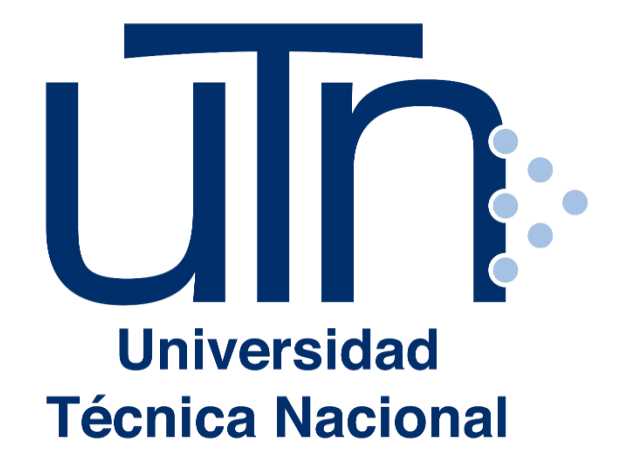

ÁREA DE BECAS Y BENEFICIOS ESTUDIANTILES Vicerrectoría de Vida Estudiantil

#### GUÍA PARA REALIZAR EL PROCESO DE SOLICITUD DE BECA SOCIOECONÓMICA Y REVALIDACIÓN

En esta guía encontrará el paso a paso para: obtener una cita para la solicitud de beca socioeconómica y crear el usuario en el sistema para tener acceso al formulario de solicitud en línea.

### **Paso 1**. Ingresar a citas.utn.ac.cr

1.1 Ingresar a al sitio <u>citas.utn.ac.cr</u>. En donde usted debe elegir la Sede en la cual desea solicitar la cita para entrega de la documentación. Puede escoger su cita en la Sede que le convenga según su ubicación geográfica.

Para escoger la Sede de clic en el botón correspondiente.

| Por favor seleccione la sede en que desea realizar la cita |
|------------------------------------------------------------|
| Sede Central                                               |
| Sede Atenas                                                |
| Sede Guanacaste                                            |
| Sede Pacífico                                              |
| Sede San Carlos                                            |

#### Universidad Técnica Nacional

Sistema de Asignación de Citas para Becas

## **Paso 2.** Seleccione la fecha y hora de la cita

- 2.1 Seleccione su condición, presionando clic en el botón correspondiente:
  - Estudiante regular: persona que se encuentra matriculada en la universidad
  - Nuevo ingreso, interesado o aspirante: persona que realizó el proceso de admisión

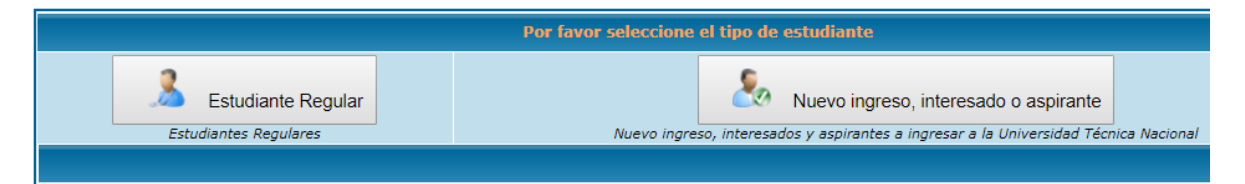

- 2.2 Digite su número de identificación y de clic en el botón Continuar **Datos Personales** Costarricense Nacionalidad 🔍 Extranjero Número de Cédula 2222222222 \* Cédula con formato de 9 dígitos (ej: 101110111) Continuar
- 2.3 Revise las fechas disponibles dando clic al lado de la fecha 13-10-2018 V

| Citas para Becas                                                                                     |                                   |
|----------------------------------------------------------------------------------------------------|-----------------------------------|
| Seleccione del combo el día en el que desea realizar la cita y luego de clic en el botón para cargar | 13-10-2018 ▼                      |
| los horarios                                                                                         | Clic aquí para consultar horarios |

2.4 Seleccione el día en que le interesa asistir y de clic en el botón:

| Clic aquí para consultar horario                          | os |
|-----------------------------------------------------------|----|
|                                                           |    |
|                                                           |    |
| la hora que desee y de clic en el botón 🛛 🕅 Reservar cita |    |
| Realizar la cita para la fecha: <b>13-10-2018</b>         |    |

| 2.6 El sistema le emitirá un comprobante de cita, en cual se le i | indica que | e debe |
|-------------------------------------------------------------------|------------|--------|
| revisar su correo electrónico.                                    |            |        |

Hora

08:00 AM Reservar cita

2.5 Elija

\* Haber Ilenado debidamente el Formulario de Solicitud de Beca Socioeconómica (Para obtener más información, de clic <u>AQUÍ</u>).
 \*\* Las instrucciones, para acceder al Formulario de Solicitud de Beca Socioeconómica, fueron enviadas al siguiente correo electrónico: adrianacalvo07@hotmail.com

\*\* El trámite es personal.

\*\*Después de 10 minutos de retraso se da por cancelada la cita.

Si necesita imprimir nuevamente el Comprobante de Cita, simplemente en la pantalla de "Datos Personales", debe ingresar su número de cédula o identificación y dar clic el \*\*Para más información, puede consultar la siguiente página: <u>Preguntas Frecuentes</u>.

Para la cita debe presentar:

<sup>\*</sup> El comprobante de cita impreso (imprimir esta hoja por medio del botón imprimir) \* Identificación.

## Paso 3. Creación de usuario en el sistema becas.utn.ac.cr

3.1 La universidad le enviará un correo electrónico con las siguientes indicaciones

## Estimado(a)

El siguiente correo electrónico ha sido enviado por la Universidad Técnica Nacional - Sede Pacífico, p El mensaje que te han enviado es el siguiente:

Estudiante, debe llenar el formulario de solicitud de beca en la dirección http://becas.utn.ac.cr

La primera vez, debe seleccionar la opción "Solicitar una nueva contraseña".

2

Para ingresar al formulario de Beca Socioeconómica, su usuario es: adrianacalvo07@hotmail.com

3.2. Usted debe ingresar a <u>http://becas.utn.ac.cr/</u> y dar clic en el botón llamado <u>Solicitar una nueva contra</u>ción

| _                                                  | BIENVENIDO A BECAS.UTN.AC.CR                       |
|----------------------------------------------------|----------------------------------------------------|
| INICIO DE SESIÓN                                   | Todovío po so bo ovodelo postanido povo la postada |
| Nombre de usuario *                                | todavia no se na credao conteniao para la portada. |
|                                                    |                                                    |
| Contraseña *                                       |                                                    |
|                                                    |                                                    |
| <ul> <li>Solicitar una nueva contraseña</li> </ul> |                                                    |
| <ul> <li>¿Olvidó su clave?</li> </ul>              |                                                    |
| Iniciar sesión                                     |                                                    |
|                                                    |                                                    |

3.3 Debe anotar su correo electrónico registrado y dar clic en el botón "nueva contraseña por correo electrónico".

| CUENTA DE USUARIO                         |                                   |  |
|-------------------------------------------|-----------------------------------|--|
| Iniciar sesión                            | Solicitar una nueva contraseña    |  |
| Nambas da unuada a disa atén da angas *   |                                   |  |
| Nombre de usudrio o dirección de correo * |                                   |  |
|                                           | Iniciar sesión<br>mbre de usuario |  |

# 3.4 El sistema le enviará un correo con las indicaciones para obtener su contraseña, a saber:

Recibimos en becas.utn.ac.cr una solicitud para restablecer la contraseña de su cuenta

Ahora puede iniciar una sesión haciendo clic en este enlace o copiándolo y pegándolo en su navegador:

#### 3.5 Usted debe dar clic en el enlace y seguir las indicaciones:

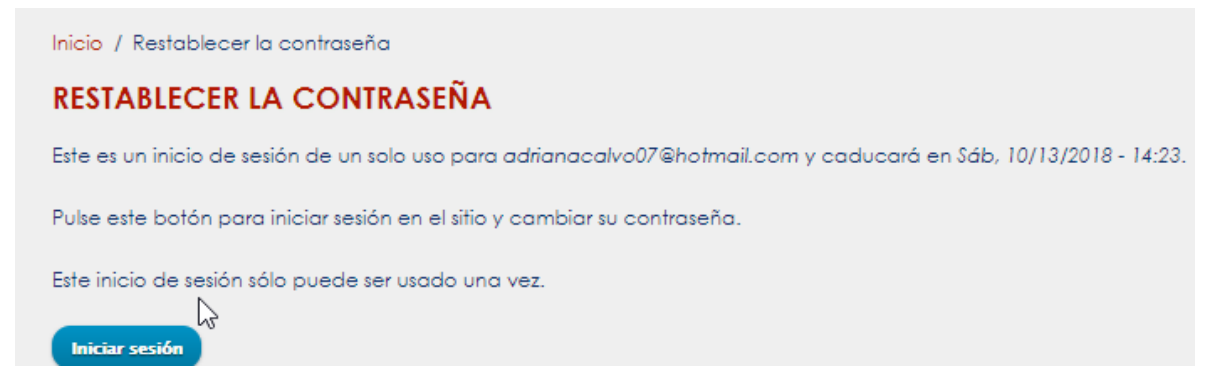

| Ver Activos asignados                                                                        | Datos de usuario Editar                                                                                                    |
|----------------------------------------------------------------------------------------------|----------------------------------------------------------------------------------------------------|
| Dirección de correo electrónico *                                                            |                                                                                                    |
| adrianacalvo07@hotmail.com                                                                   |                                                                                                    |
| Dirección de correo electrónico vál<br>sólo será utilizada si deseas recibir u<br>Contraseña | ida. Todos los correos electrónicos del sistema serán enviados a esta dirección. Esta dirección<br>na contraseña nueva o si decides suscribirte a noticias y notificaciones por correo electrónico |
|                                                                                              | Fortaleza de la contraseña:                                                                                                    |
|                                                                                              |                                                                                                    |
| Confirmar contraseña                                                                         |                                                                                                    |
|                                                                                              |                                                                                                    |
|                                                                                              |                                                                                                    |

3.6 Posterior a estos pasos, podrá ingresar a la sesión becas.utn.ac.cr, utilizando como usuario su correo electrónico y completar el formulario de solicitud de becas y beneficios estudiantiles.

|                                                    | <b>BIENVENIDO A BECAS.UTN.AC.CR</b>                                |  |
|----------------------------------------------------|--------------------------------------------------------------------|--|
| INICIO DE SESIÓN                                   | To de Constante en esta en esta de la constante de la constante de |  |
| Nombre de usuario *                                | Iodavia no se ha creado contenido para la portada.                 |  |
|                                                    |                                                                    |  |
|                                                    |                                                                    |  |
| Contrasena *                                       | Ν                                                                  |  |
|                                                    | 6                                                                  |  |
| <ul> <li>Solicitar una nueva contraseña</li> </ul> |                                                                    |  |
| <ul> <li>¿Olvidó su clave?</li> </ul>              |                                                                    |  |
| Iniciar sesión                                     |                                                                    |  |

#### **Consultas:**

| Sede          | Teléfonos                | Correo electrónico           |
|---------------|--------------------------|------------------------------|
| Sede Atenas   | 2455 1065/24551067       | casosts.atenas@utn.ac.cr     |
| Sede Central  | 2435 5000 extensión      | casosts.central@utn.ac.cr    |
|               | 1066, 1070 ó 1071        |                              |
| Sede          | 2668 35 00 extensión     | casosts.guanacaste@utn.ac.cr |
| Guanacaste    | 5116 0 5016              |                              |
| Sede Pacífico | 2630 0753                | casosts.pacifico@utn.ac.cr   |
| Sede San      | 2401 5200 extensión 2024 | casosts.sancarlos@utn.ac.cr  |
| Carlos        |                          |                              |